# Configurando o cliente Shrew Soft VPN para se conectar ao RV34X Series Router

# Objetivo

O objetivo deste documento é mostrar como usar o cliente Shrew Soft VPN para se conectar a um roteador RV340 Series.

Você pode baixar a versão mais recente do software cliente Shrew Soft VPN aqui:

https://www.shrew.net/download/vpn

Dispositivos aplicáveis | Versão do software

RV340 | 1.0.3.17 (Baixe o mais recente)

RV340W | 1.0.3.17 (Baixe o mais recente)

RV345 | 1.0.3.17 (Baixe o mais recente)

RV345P | 1.0.3.17 (Baixe o mais recente)

Introdução/Caso de uso

A VPN IPSec (Virtual Private Network) permite obter recursos remotos com segurança estabelecendo um túnel criptografado através da Internet. Os roteadores da série RV34X funcionam como servidores IPSEC VPN e suportam o Shrew Soft VPN Client. Este guia mostrará como configurar seu roteador e o Shrew Soft Client para proteger uma conexão a uma VPN.

Este documento tem duas partes:

Configurar o RV340 Series Router

Configurar o cliente Shrew Soft VPN

# Configurar o RV34X Series Router:

Em VPN > Cliente a Site,

| _ |                |   |
|---|----------------|---|
| Ð | VPN            |   |
|   | VPN Status     |   |
|   | IPSec Profiles |   |
|   | Site-to-Site   |   |
| C | Client-to-Site | 2 |
|   |                |   |

# Passo 2

Adicionar um perfil de VPN Cliente a Site

| ٨ | Getting Started       | Client to Site                                                                                                    |                 |                         | Apply | Cancel |
|---|-----------------------|----------------------------------------------------------------------------------------------------|-----------------|-------------------------|-------|--------|
| G | Status and Statistics |                                                                                                    |                 |                         |       |        |
| 쓭 | Administration        | IPSec Client-to-Site Tunnels                                                                                                    |                 |                         |       | ^      |
| ٥ | System Configuration  |                                                                                                    |                 |                         |       |        |
| 0 | WAN                   | <ul> <li>Image: Image: Im</li></ul> | WAN Interface 🗢 | Authentication Method 🗢 |       |        |
| 4 | LAN                   |                                                                                                    |                 |                         |       | _      |
| Ş | Wireless              |                                                                                                    |                 |                         |       |        |
| 8 | Routing               |                                                                                                    |                 |                         |       |        |
|   | Firewall              |                                                                                                    |                 |                         |       |        |
| ē | I VPN                 |                                                                                                    |                 |                         |       |        |
|   | VPN Status            |                                                                                                    |                 |                         |       |        |
|   | IPSec Profiles        |                                                                                                    |                 |                         |       |        |
|   | Site-to-Site          |                                                                                                    |                 |                         |       |        |
| C | Client-to-Site 2      |                                                                                                    |                 |                         |       |        |

Etapa 3

Selecione a opção Cisco VPN Client.

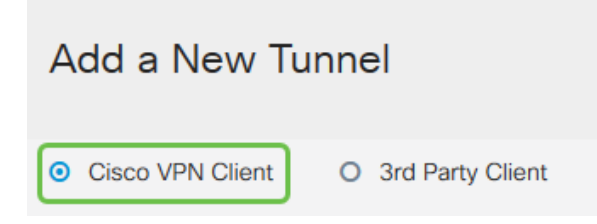

# Passo 4

Marque a caixa **Enable** para ativar o VPN Client Profile. Também configuraremos o *nome do grupo*, selecionaremos a **interface WAN** e inseriremos uma **chave pré-compartilhada**.

Note: Observe o *nome do grupo* e a *chave pré-compartilhada*, pois eles serão usados mais tarde ao configurar o cliente.

| Enable:                                                                                                    |                           |
|----------------------------------------------------------------------------------------------------|---------------------------|
| Group Name:                                                                                                    | Clients                   |
| Interface:                                                                                                    | WAN1 ~                    |
|                                                                                                    |                           |
| IKE Authentication Metho                                                                                                    | d                         |
| <ul><li>IKE Authentication Metho</li><li>Pre-shared Key:</li></ul>                                                                          | d<br>•••••                |
| <ul> <li>IKE Authentication Metho</li> <li>Pre-shared Key:<br/>Minimum Pre-shared Key Complexity:</li> </ul>                                | d<br>•••••<br>Enable      |
| <ul> <li>IKE Authentication Method</li> <li>Pre-shared Key:</li> <li>Minimum Pre-shared Key Complexity:<br/>Show Pre-shared Key:</li> </ul> | d<br>•••••  Enable Enable |

### Etapa 5

Deixe a **Tabela de grupos de usuários** em branco por enquanto. Isso é para o *Grupo de Usuários* no roteador, mas ainda não o configuramos. Verifique se **Mode** está definido como **Client**. Insira o **Intervalo de pool para LAN de cliente**. Usaremos 172.16.10.1 até 172.16.10.10.

**Note:** O intervalo de pool deve usar uma sub-rede exclusiva que não seja usada em outro lugar da rede.

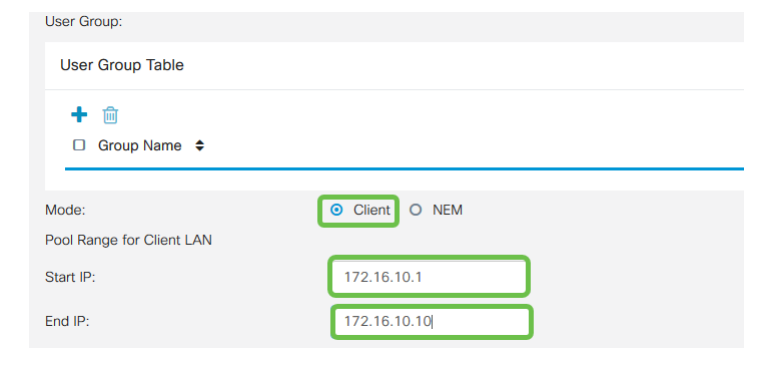

# Etapa 6

Aqui é onde definimos as configurações **de configuração do modo**. Aqui estão as configurações que usaremos:

**Servidor DNS primário**: Se você tiver um Servidor DNS interno ou quiser usar um Servidor DNS externo, você poderá inseri-lo aqui. Caso contrário, o padrão é o endereço IP da LAN RV340. Usaremos o padrão em nosso exemplo.

**Túnel dividido:** Marque para habilitar o Split Tunneling. Isso é usado para especificar qual tráfego passará pelo túnel VPN. Usaremos o Split Tunnel em nosso exemplo.

**Tabela de separação de túneis:** Insira as redes às quais o cliente VPN deve ter acesso através da VPN. Este exemplo usa a rede LAN RV340.

| Mode Configuration     |             |                             |               |
|------------------------|-------------|-----------------------------|---------------|
| Primary DNS Server:    | 192.168.1.1 |                             |               |
| Secondary DNS Server:  |             |                             |               |
| Primary WINS Server:   |             |                             |               |
| Secondary WINS Server: |             |                             |               |
| Default Domain:        |             |                             |               |
| Backup Server 1:       |             | (IP Address or Domain Name) |               |
| Backup Server 2:       |             | (IP Address or Domain Name) |               |
| Backup Server 3:       |             | (IP Address or Domain Name) |               |
| Split Tunnel:          | Ø           |                             |               |
| Split Tunnel Table     |             |                             |               |
| + 🕜 🛍                  |             |                             |               |
| ☑ IP Address ≑         |             |                             | Netmask 🗘     |
| ☑ 192.168.1.0          |             |                             | 255.255.255.0 |

# Etapa 7

Depois de clicar em Salvar, podemos ver o Perfil na lista Grupos Cliente para Site do IPSec.

| Client to Site                                         |                  |                         |
|--------------------------------------------------------|------------------|-------------------------|
| IPSec Client-to-Site Tunnels                           |                  |                         |
| <ul> <li>+ 𝐼 m̂</li> <li>Group/Tunnel Name </li> </ul> | WAN Interface \$ | Authentication Method 🗢 |
| Clients                                                | WAN1             | Pre-shared Key          |

#### Passo 8

Agora configuraremos um **Grupo de Usuários** para usar para Autenticar usuários de clientes VPN. Em **Configuração do sistema > Grupos de usuários,** clique em **'+'** para adicionar um grupo de usuários.

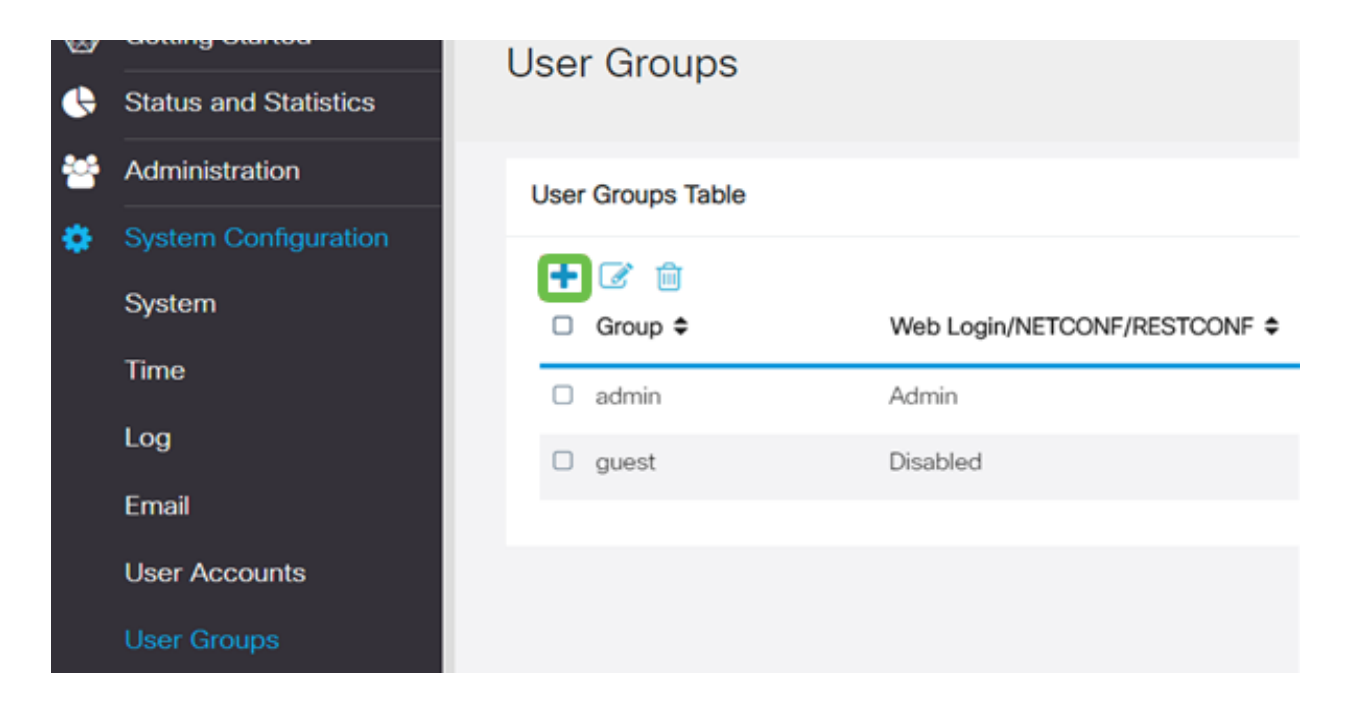

Digite um nome de grupo.

| Overview    | v   |  |
|-------------|-----|--|
| Group Name: | VPN |  |

# Passo 10

Na seção **Serviços > EzVPN/Terceiros**, clique em **Adicionar** para vincular esse Grupo de Usuários ao Perfil de **Cliente para Site** configurado anteriormente.

| 💿 altalta<br>cisco                   | RV340W-router45           | 00E2             | ×                          |
|--------------------------------------|---------------------------|------------------|----------------------------|
| Llear Group                          | ç.                        |                  | Add Feature List           |
| User Group                           | 5                         |                  | Select a Profile Clients • |
| Overview                             | Ouenieu                   |                  |                            |
| Overview                             |                           |                  | Add Cancel                 |
| Group Name: VPN                      | 4                         |                  |                            |
| Local User Mem                       | bership List              |                  |                            |
| # 0 Join 0                           | User Name \$              | Joined Gr        | oups* 0                    |
| 1 0                                  | cisco                     | admin            |                            |
| 2 🗆                                  | guest                     | guest            |                            |
| * Should have at lea                 | st one account in the " a | fmin" group      |                            |
| Web Login/NETCON<br>Site to Site VPN | IF/RESTCONF 💿 Disab       | iled O Read Only | O Administrator            |
| Site to Site VPN                     | Profile Member In-use     | Table            |                            |
| + 🔒                                  |                           |                  |                            |
| □ # \$ Con                           | nection Name 🌣            |                  |                            |
| EzVPN/3rd Party                      |                           |                  |                            |
| EzVPN/3rd Party                      | Profile Member In-use     | Table            |                            |
| + 🔒                                  |                           |                  |                            |
| □ # \$ Gro                           | up Name 🌣                 |                  |                            |
|                                      |                           |                  |                            |

Agora você deve ver o nome do grupo cliente a site na lista para EzVPN/terceiros

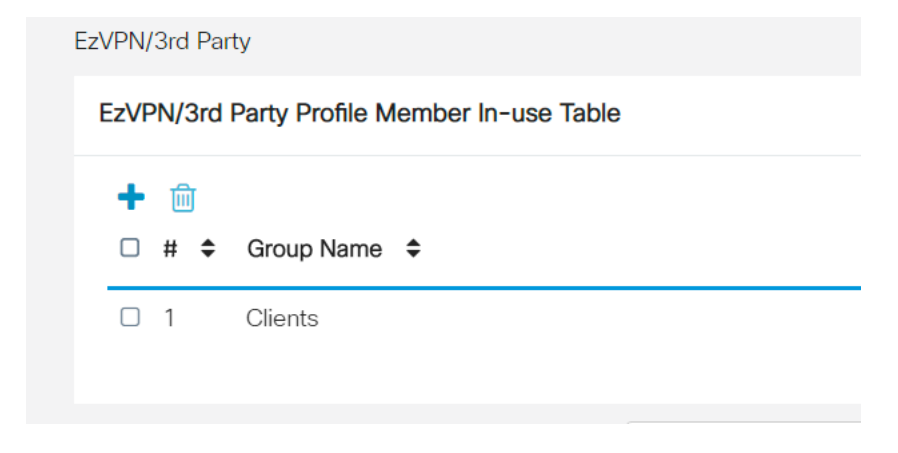

#### Etapa 12

Depois de **Aplicar** a configuração do Grupo de Usuários, você a verá na lista **Grupos de Usuários** e ela mostrará que o novo Grupo de Usuários será usado com o Perfil Cliente-Site que criamos anteriormente.

| 8 | Getting Started       | User Groups       |                               |            |                    |
|---|-----------------------|-------------------|-------------------------------|------------|--------------------|
| 6 | Status and Statistics |                   |                               |            |                    |
| 쓭 | Administration        | User Groups Table |                               |            |                    |
| ۰ | System Configuration  | 100               |                               |            |                    |
|   | System                | Group \$          | Web Login/NETCONF/RESTCONF \$ | S2S-VPN \$ | EzVPN/3rd Party \$ |
|   | Time                  | U VPN             | Disabled                      | Disabled   | Clients            |
|   | Log                   |                   | produced                      | DISOUTED   | Gireinta           |
|   |                       | admin             | Admin                         | Disabled   | Disabled           |
|   | Email                 | guest             | Disabled                      | Disabled   | Disabled           |
|   |                       |                   |                               |            |                    |
|   | User Accounts         |                   |                               |            |                    |

#### Passo 13

Agora, configuraremos um novo usuário em **Configuração do sistema > Contas de usuário**. Clique em **'+'** para criar um novo usuário.

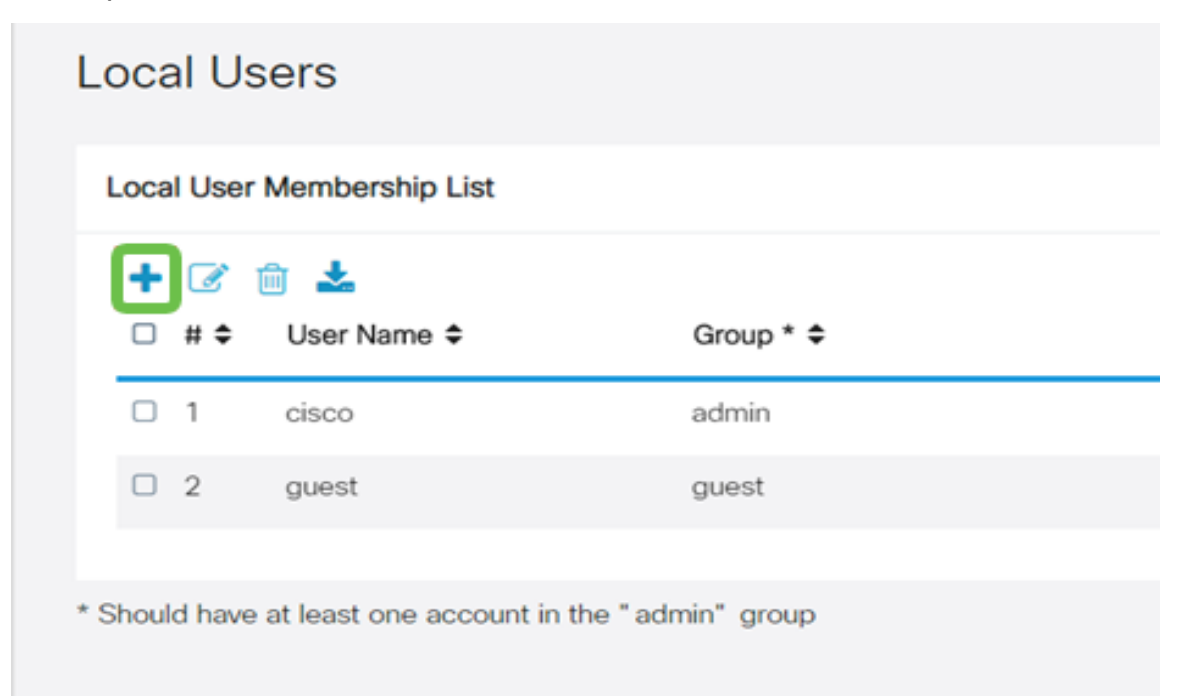

Insira o novo **Nome de usuário** junto com a **Nova senha**. Verifique se o **Grupo** está definido como o novo **Grupo de Usuários** que acabamos de configurar. Clique em **Apply** quando terminar.

| User Accounts        | User Accounts |                    |  |  |  |
|----------------------|---------------|--------------------|--|--|--|
| Add User Acco        | punt          |                    |  |  |  |
| User Name            | vpnuser       |                    |  |  |  |
| New Password         |               | ( Range: 0 - 127 ) |  |  |  |
| New Password Confirm |               |                    |  |  |  |
| Group                | VPN v         |                    |  |  |  |
|                      |               |                    |  |  |  |

# Etapa 15

O novo usuário aparecerá na lista de Usuários locais.

| .00 | al User           | Membership List    |           |
|-----|-------------------|--------------------|-----------|
| +   | / <b>⊘</b><br># ≎ | 🔟 📥<br>User Name 🗢 | Group * 🗢 |
|     | 1                 | cisco              | admin     |
|     | 2                 | guest              | guest     |
|     | 3                 | vpnuser            | VPN       |

Isso conclui a configuração no RV340 Series Router. Agora, configuraremos o cliente Shrew Soft VPN.

# Configurar o cliente VPN ShrewSoft

Agora, configuraremos o cliente Shrew Soft VPN.

# Passo 1

Abra o *gerenciador de acesso VPN* ShrewSoft e clique em **Adicionar** para adicionar um perfil. Na janela *VPN Site Configuration* exibida, configure a guia **General**:

Nome do host ou endereço IP: Usar o endereço IP da WAN (ou nome de host do RV340)

Configuração automática: Selecione Ike config pull

Modo do adaptador: Selecione Usar um adaptador virtual e endereço atribuído

| VPN Site Cor                                                             | figuration                                                                                               |                  | ×          |  |
|--------------------------------------------------------------------------|----------------------------------------------------------------------------------------------------|------------------|------------|--|
| General C                                                                | lient Name R                                                                                             | esolution Authen | tication P |  |
| Remote Host       Host Name or IP Address       192.168.75.113       500 |                                                                                                    |                  |            |  |
| Auto Co<br>-Local Ho<br>Adapte<br>Use a                                  | Auto Configuration ike config pull  Local Host  Adapter Mode  Use a virtual adapter and assigned address |                  |            |  |
| MTU<br>1380                                                              | ) Address<br>Netmask                                                                                     | Obtain Autor     | natically  |  |
|                                                                          |                                                                                                    | Save             | Cancel     |  |

Configure a guia **Cliente**. Usaremos apenas as configurações padrão.

| VPN Site Configuration         | X                   |  |
|--------------------------------|---------------------|--|
| General Client Name Resolution | on Authentication P |  |
| Firewall Options               |                     |  |
| NAT Traversal                  | enable 🔹            |  |
| NAT Traversal Port             | 4500                |  |
| Keep-alive packet rate         | 15 Secs             |  |
| IKE Fragmentation              | enable 🔻            |  |
| Maximum packet size            | 540 Bytes           |  |
| Other Options                  |                     |  |
| Enable Dead Peer Detection     | n                   |  |
| Enable ISAKMP Failure Not      | fications           |  |
| 📝 Enable Client Login Banner   |                     |  |
|                                |                     |  |
| 5                              | Gave Cancel         |  |

# Etapa 3

Na guia **Resolução de nome > DNS**, marque a caixa **Ativar DNS** e deixe as caixas **Obter automaticamente**.

| VPN Site Configuration                          |                        |  |  |  |
|-------------------------------------------------|------------------------|--|--|--|
| General Client Name Resolution Authentication P |                        |  |  |  |
| DNS WINS                                        |                        |  |  |  |
| Enable DNS                                      | V Obtain Automatically |  |  |  |
| Server Address #1                               |                        |  |  |  |
| Server Address #2                               |                        |  |  |  |
| Server Address #3                               |                        |  |  |  |
| Server Address #4                               |                        |  |  |  |
| DNS Suffix                                      | Obtain Automatically   |  |  |  |
|                                                 | Save Cancel            |  |  |  |

Na guia **Resolução de nome > WINS**, marque a caixa **Ativar WINS** e deixe a caixa **Obter automaticamente** marcada.

| VPN Site Configuration                        |      |  |  |  |
|-----------------------------------------------|------|--|--|--|
| General Client Name Resolution Authentication |      |  |  |  |
| DNS WINS                                      |      |  |  |  |
| Enable WINS Øbtain Automatically              |      |  |  |  |
| Server Address #1                             |      |  |  |  |
| Server Address #2                             |      |  |  |  |
|                                               |      |  |  |  |
|                                               |      |  |  |  |
|                                               |      |  |  |  |
|                                               |      |  |  |  |
|                                               |      |  |  |  |
|                                               |      |  |  |  |
|                                               |      |  |  |  |
| Save                                          | ncel |  |  |  |

# Etapa 5

Configure a guia Authentication > Local Identity:

Tipo de identificação: Selecionar Identificador de Chave

String de ID da Chave: Digite o nome do grupo configurado no RV34x

| VPN Site Configuration                        | X     |  |
|-----------------------------------------------|-------|--|
| General Client Name Resolution Authentication | P • • |  |
| Authentication Method Mutual PSK + XAuth      | •     |  |
| Local Identity Remote Identity Credentials    |       |  |
| Identification Type                           |       |  |
| Key Identifier 🗸 🗸                            |       |  |
| Key ID String                                 |       |  |
| Clients                                       |       |  |
|                                               |       |  |
|                                               |       |  |
|                                               |       |  |
|                                               |       |  |
|                                               |       |  |
| Save                                          | ancel |  |

# Etapa 6

Na guia Authentication > Remote Identity, deixaremos as configurações padrão.

Tipo de identificação: IP Address

String de Endereço: <blank>

Use uma caixa de endereço de host remoto descoberta: Verificado

| /PN Site Configuration                        |  |  |  |
|-----------------------------------------------|--|--|--|
| General Client Name Resolution Authentication |  |  |  |
| Authentication Method Mutual PSK + XAuth      |  |  |  |
| Local Identity Remote Identity Credentials    |  |  |  |
| Identification Type                           |  |  |  |
| IP Address                                    |  |  |  |
| Address String                                |  |  |  |
| Use a discovered remote host address          |  |  |  |
| Save Cancel                                   |  |  |  |

# Etapa 7

Na guia **Authentication > Credentials**, configure o seguinte:

método de autenticação: Selecione PSK Mútua + XAuth

**Chave pré-compartilhada**: Insira a **chave pré-compartilhada** configurada no perfil do cliente RV340

| VPN Site Configuration                            |   |  |  |
|---------------------------------------------------|---|--|--|
| General Client Name Resolution Authentication P - | • |  |  |
| Authentication Method Mutual PSK + XAuth          |   |  |  |
| Local Identity Remote Identity Credentials        |   |  |  |
| Server Certificate Autority File                  |   |  |  |
| Client Certificate File                           |   |  |  |
| Client Private Key File                           |   |  |  |
| Pre Shared Kev                                    |   |  |  |
|                                                   |   |  |  |
| Save Cancel                                       |   |  |  |

Para a guia Fase 1, deixaremos as configurações padrão no lugar:

Tipo de troca: Agressivo

Troca DH: grupo 2

Algoritmo de cifra: Auto

Algoritmo de hash: Auto

| PN Site Configuration                   | X                        |  |  |  |
|-----------------------------------------|--------------------------|--|--|--|
| Client Name Resolution                  | Authentication Phase 1 F |  |  |  |
| Proposal Parameters                     |                          |  |  |  |
| Exchange Type                           | aggressive 🔹             |  |  |  |
| DH Exchange group 2 🗸                   |                          |  |  |  |
| Cipher Algorithm                        | auto                     |  |  |  |
| Cipher Key Length                       | The Bits                 |  |  |  |
| Hash Algorithm                          | auto 💌                   |  |  |  |
| Key Life Time limit                     | 86400 Secs               |  |  |  |
| Key Life Data limit                     | 0 Kbytes                 |  |  |  |
| Enable Check Point Compatible Vendor ID |                          |  |  |  |
| Save Cancel                             |                          |  |  |  |

Também usaremos os padrões para a guia Fase 2:

# Algoritmo de transformação: Auto

Algoritmo HMAC: Auto

Troca de PFS: Desabilitado

# Comprimir algoritmo: Desabilitado

| Name Resolution Authentication Phase 1 Phase 2 |            |  |  |  |
|------------------------------------------------|------------|--|--|--|
| Proposal Parameters                            |            |  |  |  |
| Transform Algorithm auto                       |            |  |  |  |
| Transform Key Length                           | Test Bits  |  |  |  |
| HMAC Algorithm                                 | auto 🔻     |  |  |  |
| PFS Exchange                                   | disabled 💌 |  |  |  |
| Compress Algorithm                             | disabled 🗸 |  |  |  |
| Key Life Time limit                            | 3600 Secs  |  |  |  |
| Key Life Data limit                            | 0 Kbytes   |  |  |  |
|                                                |            |  |  |  |
|                                                |            |  |  |  |
|                                                |            |  |  |  |

#### Passo 10

Na guia Política, usaremos as seguintes configurações:

Nível de geração de política: Auto

Manter associações de segurança persistentes: Verificado

Obter Topologia Automaticamente ou Túnel Tudo: Verificado

Como configuramos Split-Tunneling no RV340, não precisamos configurá-lo aqui.

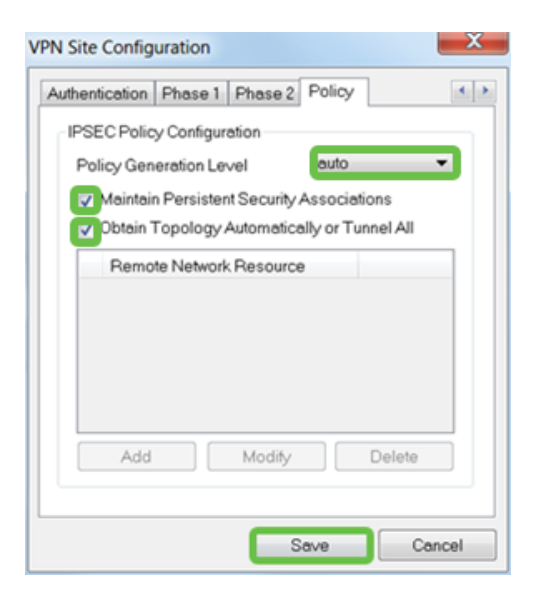

Ao concluir, clique em Save (Salvar).

# Passo 11

Agora estamos prontos para testar a conexão. No *VPN Access Manager*, realce o perfil de conexão e clique no botão **Connect**.

| ſ | VPN Access Manager   |         |        |             |             |
|---|----------------------|---------|--------|-------------|-------------|
|   | File Edit, View Help |         |        |             |             |
|   | 8                    | •       | 2      | 0           |             |
|   | Connect              | Add     | Modify | Delete      |             |
|   | Connectio            | n Name  | / Hos  | st Name     | Authenticat |
|   | 192.168              | .75.113 | 192    | .168.75.113 | mutual-psk  |
|   |                      |         |        |             |             |

# Etapa 12

Na janela VPN Connect exibida, insira o nome de usuário e a senha usando as credenciais da conta de usuário que criamos no RV340 (etapas 13 e 14).

| VPN Connect     | t - 192.168.75.113        | _ <b>D</b> X |  |  |
|-----------------|---------------------------|--------------|--|--|
| Connect Network |                           |              |  |  |
| config loaded   | for cito '192 168 75 113' |              |  |  |
| comig roaded    | IOT SILE 132.100.75.115   |              |  |  |
|                 |                           |              |  |  |
|                 |                           |              |  |  |
|                 |                           |              |  |  |
| Condentiale     |                           |              |  |  |
| Credentials     | Credentials               |              |  |  |
| Username        | vpnuser                   |              |  |  |
| Password        | •••••                     |              |  |  |
|                 |                           |              |  |  |
|                 | Connect                   | Evit         |  |  |
|                 |                           | E.M.         |  |  |
|                 |                           |              |  |  |

Quando terminar, clique em Connect.

# Passo 13

Verifique se o túnel está conectado. Você deve ver o túnel ativado.

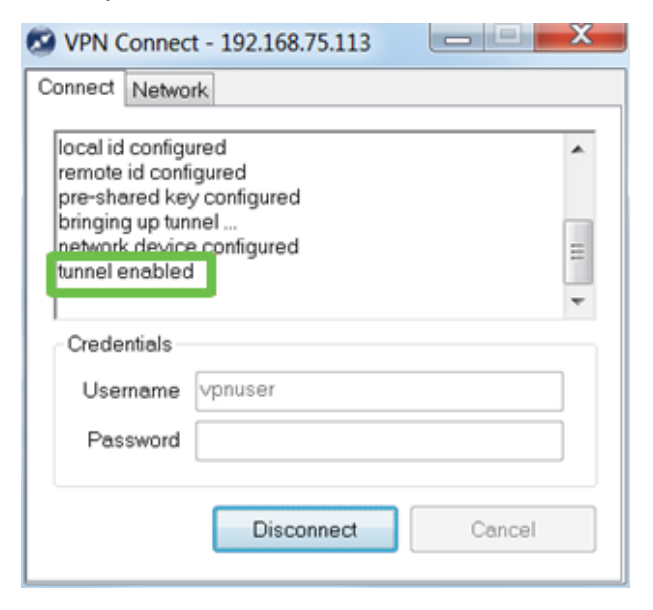

# Conclusão

Aqui está, você agora está configurado para se conectar à sua rede via VPN.